# Outlook pasts sistēmai Windows

#### lesūtnes kārtošana

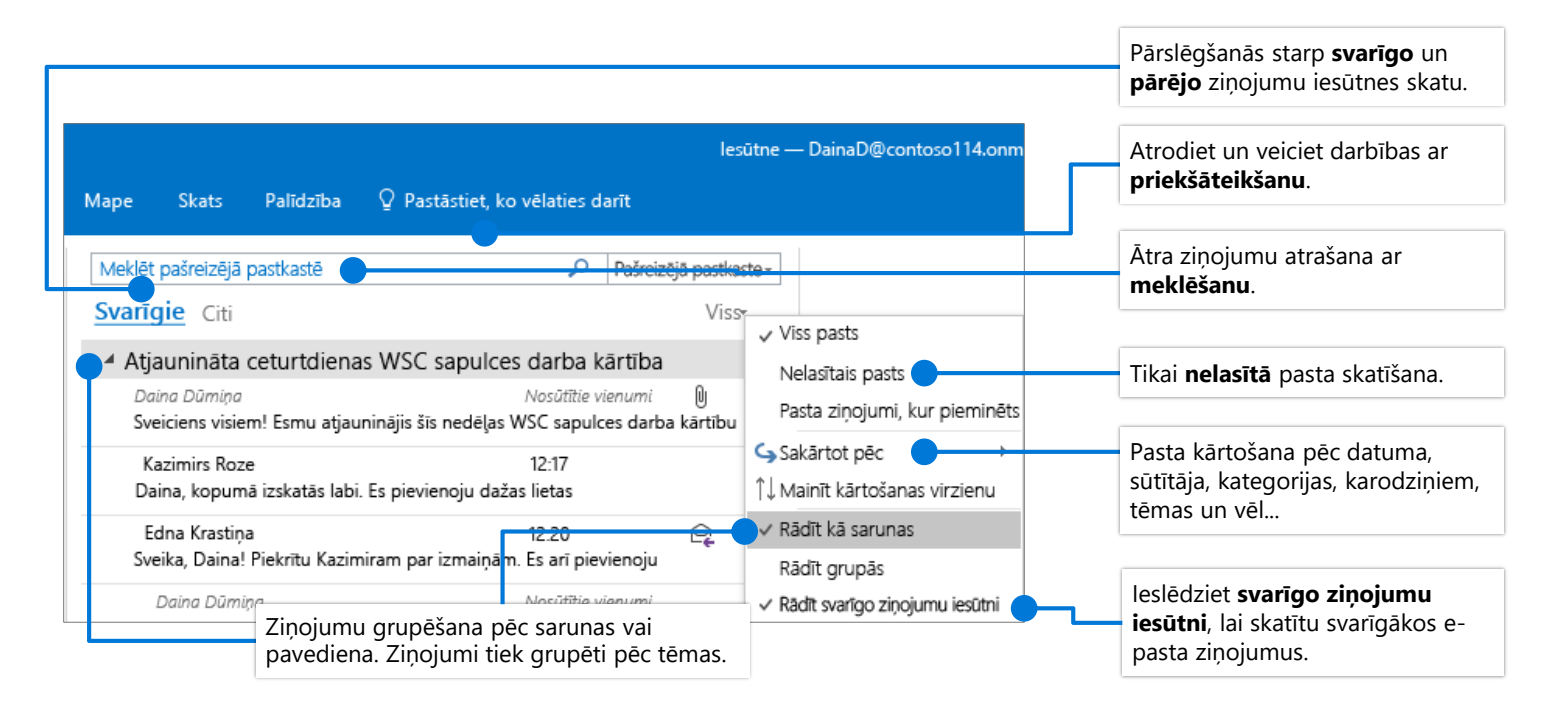

### Ziņojuma atzīmēšana ar karodziņu, lai iestatītu atgādinājumu

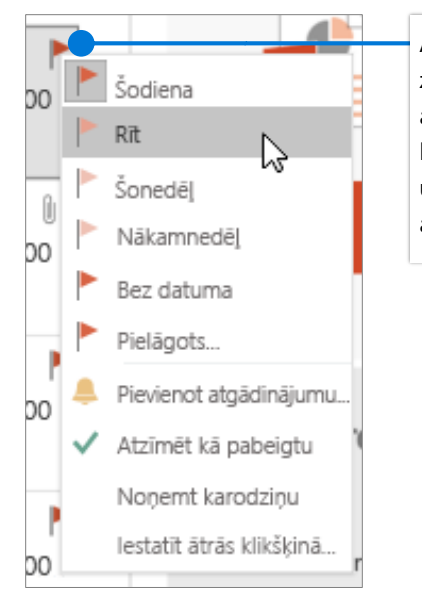

Atlasiet 🏲 blakus ziņojumam, lai iestatītu atgādinājumu. Ar peles labo pogu noklikšķiniet uz 🏲 , lai izvēlētos atgādinājuma datumu.

#### Svarīgo ziņojumu iesūtnes apmācība

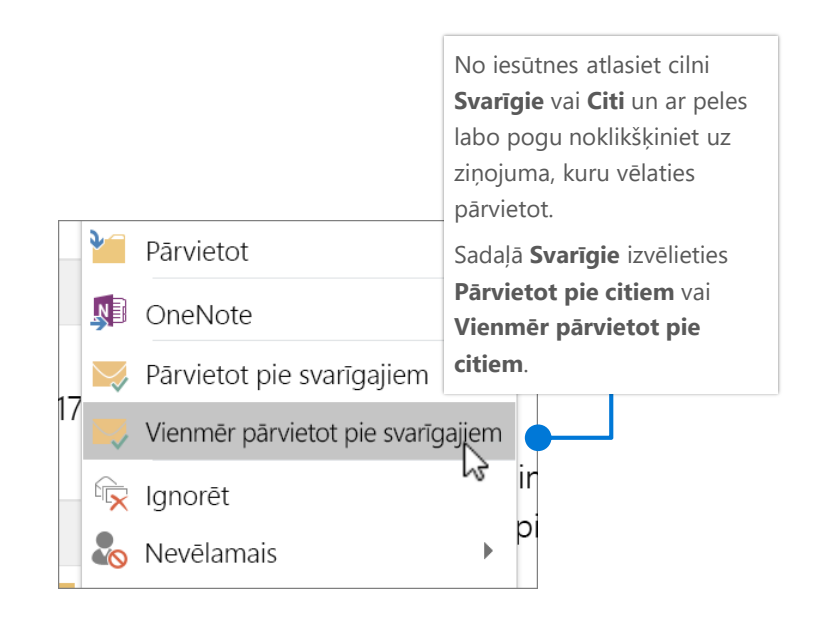

# Outlook pasts sistēmai Windows

#### Atrodiet un veiciet darbības ar priekšāteikšanu

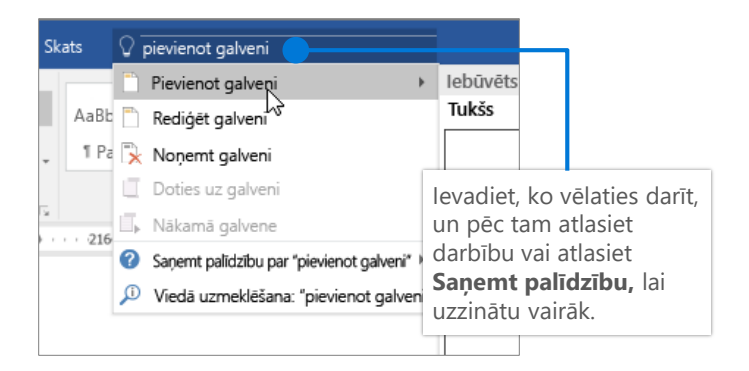

Izvēlieties noklusējum E-pasta konts:

- = =

Atlasiet Fails > Opcijas

> Pasts > Paraksti...

#### Saites pievienošana, lai kopīgotu failu

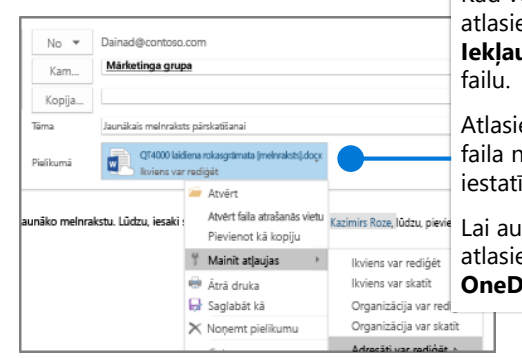

Kad veidojat ziņojumu, atlasiet Zinojums > leklaut > Pievienot

Atlasiet bultinu blakus faila nosaukumam, lai iestatītu faila atļaujas.

Lai augšupielādētu failu, atlasiet Kopīgot kā OneDrive saiti.

#### Paziņojuma par savu prombūtni iestatīšana

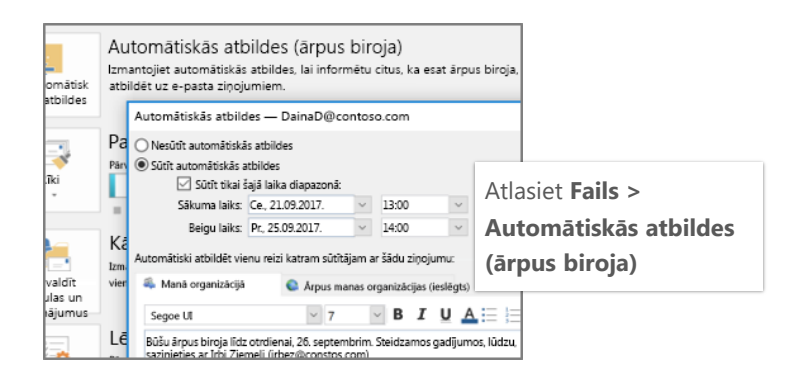

Daina Dūmina

Paraksta rediģēšana

Dzēst Jauns Saglabāt Pārdē

Segoe UI Semibold 🔍 8 🗹 🖪 🗴 🖳

Paraksta izveide

Izveidojiet vai modificējiet ziņojumu parakstus

Paraksti un vēstulpapīrs

AC

Outlook rüt

Piel

Ziņojuma

🦀 Ka

Kad

 $\checkmark$ 

 $\checkmark$ 

## Īsinājumtaustiņi

| Kalendāra atvēršana     | Ctrl + 2         | Atzīmēšana ar karodziņu vēlākai<br>skatīšanai | Ctrl + Shift + G             |
|-------------------------|------------------|-----------------------------------------------|------------------------------|
| Pasta atvēršana         | Ctrl + 1         | Faila ievietošana                             | Alt+N A, F                   |
| Pārslēgties uz iesūtni  | Ctrl + Shift + 1 | lepriekšējais/nākamais                        | Bultiņa uz augšu/uz leju     |
| Pārslēgšanās uz izsūtni | Ctrl + Shift + 0 | Pārvietošana uz mapi                          | ALT + H, M, V, atlasiet mapi |
| Atbildēt                | Ctrl + R         | Meklēšana                                     | Ctrl + E                     |
| Atbildēt visiem         | Ctrl + Shift + R | Sūtīšana/saņemšana                            | F9                           |

Tastatūras īsinājumtaustiņus programmā Outlook skatiet šeit: https://go.microsoft.com/fwlink/?linkid=864503

## Papildinformācija

Outlook apmācība: Outlook īsā lietošanas pamācība: https://go.microsoft.com/fwlink/?linkid=864509 https://go.microsoft.com/fwlink/?linkid=864510 Atšķirības starp darbvirsmas, tiešsaistes un mobilajām ierīcēm paredzēto versiju: https://go.microsoft.com/fwlink/?linkid=864504 versijām: https://go.microsoft.com/fwlink/?linkid=864506

Atšķirības starp Windows un Mac paredzētajām Outlook